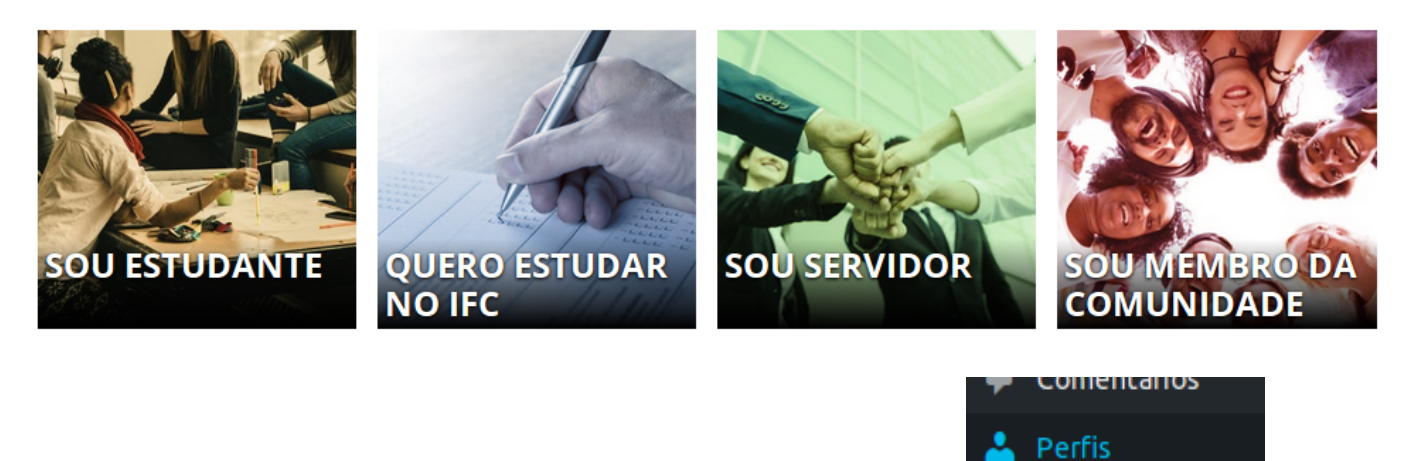

Após login no painel administrativo, acesse o menu à esquerda Perfis.

Será exibida a lista dos Perfis cadastrados, conforme a figura a seguir:

| Perfis Adicionar novo                             |
|---------------------------------------------------|
| Tudo (5)   Publicados (4)   Rascunho (1)          |
| Ações em massa 🔹 Aplicar Todas as datas 🝷 Filtrar |
| Título                                            |
| Aluno                                             |
| Ingresso                                          |
| <u>servidor</u>                                   |
| comunidade                                        |

Clique em um perfil e altere o conteúdo desejado:

Last update: 2019/06/03 wiki:websites:portal\_principal:perfis\_portal https://manuais.dti.ifc.edu.br/doku.php?id=wiki:websites:portal\_principal:perfis\_portal 19:18

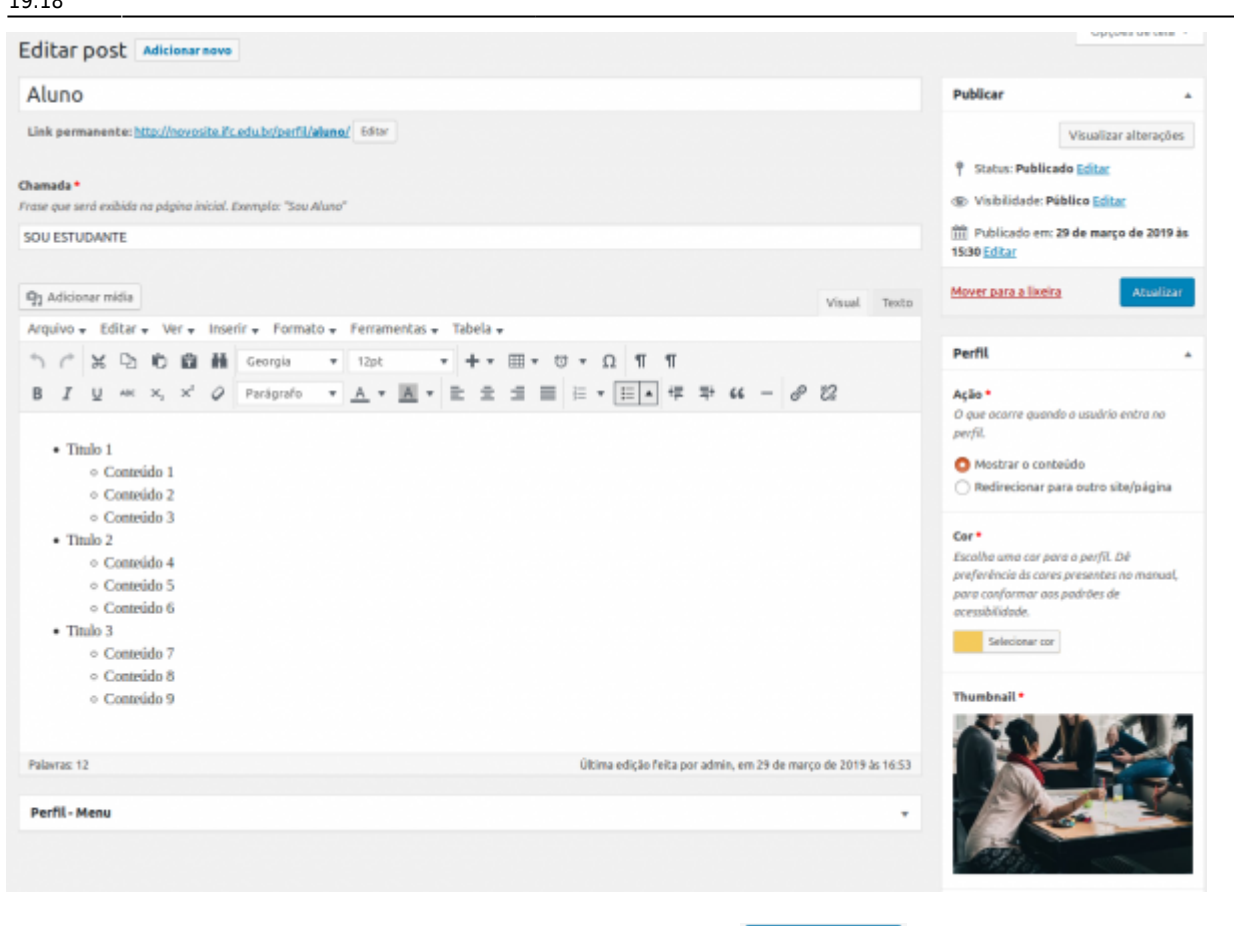

## Para confirmar a alteração, clique no botão "Atualizar"

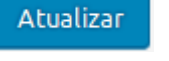

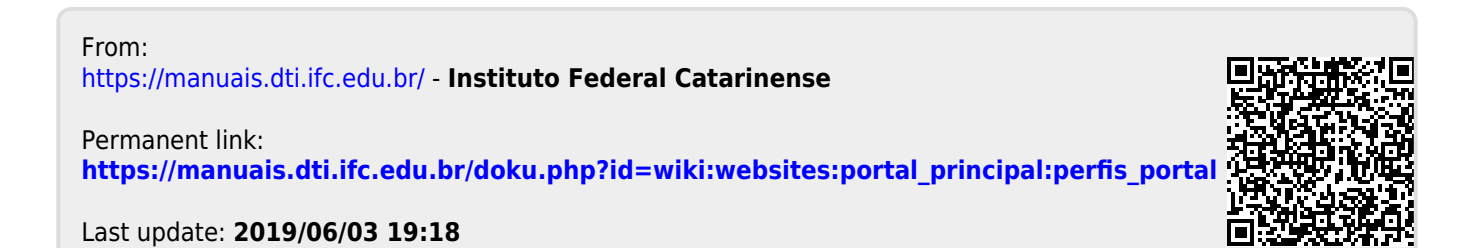